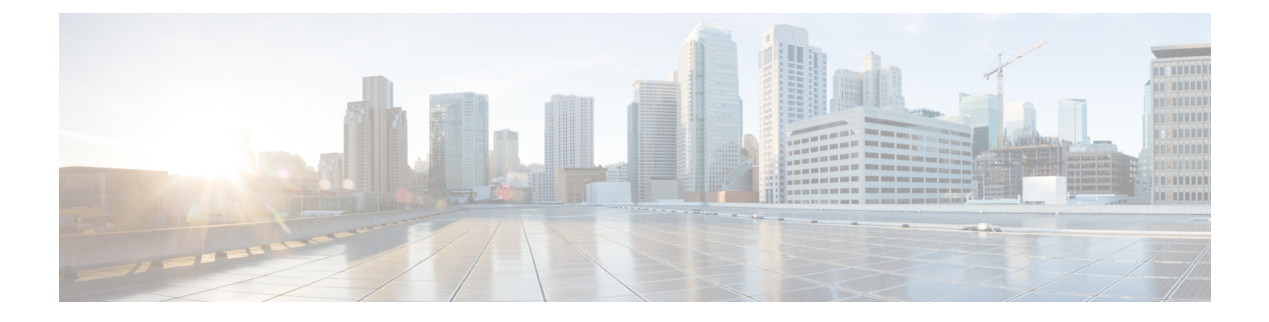

# Assurance

The section contains the following topics:

- About the Event Log, on page 1
- Monitoring Defaults, on page 3
- Monitoring Profiles, on page 3
- Device Integrity, on page 5
- Notifications, on page 6

# **About the Event Log**

Open the Event Log screen to search for events that happen across your network. This screen provides an interface where you can search and sort through the events generated across the network. Up to 500,000 of these events are stored for a maximum of 90 days. You can use the filter controls provided to limit the events displayed based on any combination of the following parameters:

Add a **Time** to specify the start and end times for the period of interest. Only events occurring in this period will be displayed.

| Severity: Info   🗹 Higher $\times$ | Time: F | eb 8 202 | 22 08:0 | 01 - F | eb 15 | 2022 ( | 08:01 | ×  |    |    |     |      |     |      |    |    |
|------------------------------------|---------|----------|---------|--------|-------|--------|-------|----|----|----|-----|------|-----|------|----|----|
|                                    | Netw    |          |         |        | Start |        |       |    |    |    |     |      | End |      |    |    |
| 05bd is 23%                        | Branc   | <        | Fel     | b ;    | •     | 2022   | ŧ     | >  |    | <  | Fel | b \$ | •   | 2022 | ŧ  | >  |
| online                             | WIFI6   | Мо       | Tu      | We     | Th    | Fr     | Sa    | Su |    | Мо | Tu  | We   | Th  | Fr   | Sa | Su |
| 48C0.74B8 is 30%                   | Branc   |          | 1       | 2      | 3     | 4      | 5     | 6  |    |    | 1   | 2    | 3   | 4    | 5  | 6  |
| 05bd is 23%                        | Branc   | 7        | 8       | 9      | 10    | 11     | 12    | 13 |    | 7  | 8   | 9    |     |      |    |    |
| 05bd is 24%                        | Branc   | 14       | 15      | 16     |       |        | 19    |    |    | 14 | 15  | 16   | 17  | 18   | 19 | 20 |
| 48C0.74B8 is 31%                   | Branc   |          |         |        | 24    |        |       |    | ~  | 21 | 22  | 23   | 24  | 25   | 26 | 27 |
| 6F2.3F0C is 29%                    | Branc   |          | 1       |        |       | 4      | 5     | 6  |    | 28 | 1   |      | 3   | 4    | 5  | 6  |
| 5bd is 20%                         | Branc   | 7        | 8       | 9      |       |        |       |    |    | 7  | 8   | 9    |     |      |    |    |
| D54.02A4 is 33%                    | Branc   |          |         |        |       |        |       |    |    |    |     |      |     |      |    |    |
| 5bd is 20%                         | Branc   |          | ^       |        |       |        | ^     |    |    |    | ^   |      |     |      | ^  |    |
| 5bd is 20%                         | Branc   |          | 08      |        | :     |        | 01    |    |    |    | 08  |      | :   |      | 01 |    |
| 15bd is 20%                        | Branc   |          | *       |        |       |        | *     |    |    |    | *   |      |     |      | *  |    |
| 2D9E-0E98 is 38%                   | WIFI6   |          |         |        |       |        |       |    | ОК | 2  |     |      |     |      |    |    |

Add a **Severity** filter to select the level of events to display. You can also check the *Higher* checkbox to include events with a higher severity level.

I

| s [  | Dashboard               |              |        |     |              |             | Event Log                        |
|------|-------------------------|--------------|--------|-----|--------------|-------------|----------------------------------|
|      | All Organizations 👻     | Severity:    | Info 🔻 | 🕑 н | gher $	imes$ | Time: Feb 8 | 8 2022 08:01 - Feb 15 2022 08:01 |
| age  |                         |              | Normal |     | Netv         | work        | Device                           |
|      |                         | 1            | Info   |     | D            | - 10        |                                  |
| eacr | ability of switch 1286c | IS discover  | Warnin | a   | Bran         | cn2         | Switch 1286ce                    |
| each | ability of switch1286c  | is reachab   | Alort  |     | Bran         | ch2         | switch1286ce                     |
| each | ability of switchf4df88 | is offline   | Alert  |     | Bran         | ch 1        | switchf4df88                     |
| each | ability of switchf4df88 | is unreachal | ble    |     | Bran         | ch 1        | switchf4df88                     |
| each | ability of switch1286ce | e is online  |        |     | Bran         | ch2         | switch1286ce                     |
| nach | ability of awitab1206aa | in roachabl  | ~      |     | Drop         | ab2         | to awitch1205aa                  |

Add the **Type** filter to select one or more event types to display. The types are arranged in a tree structure, and selecting a type will automatically include all event types underneath the selected type in the tree.

| ashboard                  |                                                                                                    |                    | Event Log                        |           |             |
|---------------------------|----------------------------------------------------------------------------------------------------|--------------------|----------------------------------|-----------|-------------|
| All Organizations 👻       | Severity: Info $\begin{tabular}{ c c c c c } \hline Severity: Info \begin{tabular}{ c c c c c c } \hline Severity: Info \begin{tabular}{ c c c c c c c c c c c c c c c c c c c$ | Time: Feb 8 2022 0 | 8:01 ~ Feb 15 2022 08:01 × Type: | All ×     |             |
|                           |                                                                                                    | Network            | Device                           | - All     | /pe         |
| bility of switch1286ce    | is discovered                                                                                                    | Branch2            | switch1286ce                     | - Action  | ications/Re |
| bility of switch1286ce    | is reachable                                                                                                    | Branch2            | switch1286ce                     | Accepted  | ications/Re |
| bility of switchf4df88 i  | is offline                                                                                                    | Branch 1           | switchf4df88 1                   | Completed | ications/Re |
| bility of switchf4df88    | is unreachable                                                                                                    | Branch 1           | switchf4df88 1                   | Failed    | ications/Re |
| bility of switch1286ce    | is online                                                                                                    | Branch2            | switch1286ce                     | Progress  | ications/Re |
| bility of switch1286ce    | is reachable                                                                                                    | Branch2            | switch1286ce                     | - Delete  | ications/Re |
| ilization of APF01D-2     | D9E-0E98 is 21%                                                                                                    | WIFI6Lab           | 000 APF01D-2DSE-0E9 1            | Completed | ications/He |
| ilization of CBW151ax     | m_adr is 30%                                                                                                    | WIFI6Lab           | CBW151axm_adr 1                  | Failed    | ications/He |
| bility of Labnet is read  | hable                                                                                                    | Branch2            | Eabnet                           | - Reboot  | cations/Re  |
| bility of Labnet is onlir | ne                                                                                                    | Branch2            | 2 Labnet                         | Accepted  | ications/Re |
| bility of Labnet is unre  | achable                                                                                                    | Branch2            | B Labnet                         | Completed | ications/Re |
| lization of switch0294    | 4f9 is 21%                                                                                                    | Branch 1           | switch0294f9 1                   | Progress  | ications/He |
| bility of Labnet is read  | hable                                                                                                    | Branch2            | B Labnet                         | - Restore | cations/Re  |
|                           |                                                                                                    |                    |                                  | Accented  |             |

Use the Network filter to display events by one or more networks. As you type, matching sites will be displayed.

| Event Log                 |                    |          |                                                                                                |                                    | ୭ ( |
|---------------------------|--------------------|----------|------------------------------------------------------------------------------------------------|------------------------------------|-----|
| Feb 15 2022 08:01 $	imes$ | Type: All $\times$ | Network: | <u>1 × </u>                                                                                    |                                    | Q   |
| Device                    | IP                 |          | Branch 1<br>10.0.0.200<br>161, East Falls Park Drive, North End East, Sloux Falls, Minnehaha 0 | County,,South Dakota,United States |     |
| switch1286ce              | 10.0.0.1           | 57       | Branch2<br>172.16.1.200<br>3530, Hyland Avenue, Costa Mesa, Orange County, 1469, Californi     | a,United States                    |     |
| switchf4df88              | 10.0.0.1           | 57       | WIFI6Lab<br>W285+Q4, Santa Cruz, Santa Cruz County, California, United States                  |                                    |     |
| switch1286ce              |                    |          | Lab<br>South Dakota 44, Rapid City, Central Pennington, Pennington Cou                         | nty, South Dakota, United States   |     |
| APF01D-2D9E               | -0E9 172.20.1      | .148     | Notifications/Health/CPU                                                                       | Feb 8 2022 08:02:19                |     |
| CBW151axm_                | adr 172.20.1       | .107     | Notifications/Health/CPU                                                                       | Feb 8 2022 08:02:19                |     |
| 3 Labnet                  |                    |          | Notifications/Reachability                                                                     | Feb 8 2022 08:02:55                |     |

Use the **Device**filter to display events by one or more devices. As you type, matching devices will be displayed. You can also specify devices by name, IP address, or MAC address.

| Event Log                     | ¢            | ⊕ 🖧 ₹       |                                                     |   |              |
|-------------------------------|--------------|-------------|-----------------------------------------------------|---|--------------|
| 5 2022 08:01 × Severity: Info | 🗹 Higher 🗙   | Device:     | Ľ                                                   | × |              |
| Device                        | IP           | <b>^</b> T) | 68:9C:E2:A0:CE:B0<br>10.0.0.138 / 68:9C:E2:A0:CE:B0 | ŕ | nestamp      |
| 0000 AP5CE1.76F2.3F0C         | 172.16.1.164 | Not         | B8:27:EB:3A:13:6D                                   |   | 5 2022 06:15 |
| 2 RV160W                      | 172.16.1.2   | Not         | 172.16.1.10 / B8:27:EB:3A:13:6D                     |   | 5 2022 06:31 |
| AP6C71.0D54.02A4              | 172.16.1.163 | Not         | 0C:75:BD:33:F8:39<br>10.0.0.162 / 0C:75:BD:33:F8:39 |   | 5 2022 05:05 |
| 0000 AP5CE1.76F2.3F0C         | 172.16.1.164 | Not         | B8:27:EB:CB:DE:C8                                   |   | 5 2022 07:05 |
| e router44912C                | 172.16.1.60  | Not         | 10.0.0.201 / B8:27:EB:CB:DE:C8                      |   | 5 2022 07:01 |
| switch0294f9                  | 10.0.0.110   | Not         | DC:A6:32:02:83:5D<br>10.0.0.202 / DC:A6:32:02:83:5D | - | 5 2022 06:10 |
| switch0294f9                  | 10.0.0.110   | Not         | < >                                                 |   | 5 2022 05:07 |

Events that match the filter conditions will be displayed in a table like the example shown below. You can also sort the information in the table using the column headings.

| ≡ Cisco          | Business         | Dashboard              |                          |               | Event                      | Log                |                                 |                        | ⊕ 🖑 Σ |
|------------------|------------------|------------------------|--------------------------|---------------|----------------------------|--------------------|---------------------------------|------------------------|-------|
| III C            |                  | All Organizations +    | Time: Feb 8 2022 08:01 - | Feb 15 2022 0 | 0:01 × Severity: Warning 😪 | Higher X Type: All | × Network: Branch2 × Add Filtor |                        |       |
| © Severity       | Message          |                        |                          | Network       | Device                     | IP                 | * Type                          | © Timestamp            |       |
| A Warning        | The CPU utilizat | ion of RV160W is 54%   |                          | Branch2       | 8 RV160W                   | 172.16.1.2         | Notifications/Health/CPU        | Feb 15 2022 06:31:49   |       |
| A Warning        | The CPU utilizat | ion of AP5CE1.76F2.3F  | 0C is 22%                | Branch2       | AP5CE1.76F2.3F0C           | 172.16.1.164       | Notifications/Health/CPU        | Feb 15 2022 06:15:41   |       |
| V Alert          | The CPU utilized | ion of router44912C is | 76%                      | Branch2       | Conter44912C               | 172.16.1.60        | Notifications/Health/CPU        | F Feb 15 2022 06:15:41 |       |
| V Alert          | The CPU utilizat | ion of RV160W is 84%   |                          | Branch2       | 10 RV160W                  | 172.16.1.2         | Notifications/Health/CPU        | Feb 15 2022 07:01:32   |       |
| A Warning        | The CPU utilizat | ion of APA453.0E22.0A  | 70 is 31%                | Branch2       | M APA453.0E22.0A70         | 172.16.1.101       | Notifications/Health/CPU        | Feb 15 2022 07:05:41   |       |
| V Alert          | The CPU utilizat | ion of RV160W is 80%   |                          | Branch2       | B RV160W                   | 172.16.1.2         | Notifications/Health/CPU        | Feb 15 2022 04:46:30   |       |
| A Warning        | The CPU utilizat | ion of AP5CE1.76F2.3F  | 0C is 30%                | Branch2       | AP5CE1.76F2.3F0C           | 172.16.1.164       | Notifications/Health/CPU        | Feb 15 2022 07:05:41   |       |
| A Warning        | The CPU utilizer | ion of APSCE1.76F2.3F  | 0C is 22%                | Branch2       | AP5CE1.76F2.3F0C           | 172.16.1.164       | Notifications/Health/CPU        | Feb 15 2022 03:55:41   |       |
| V Alert          | The CPU utilizat | ion of RV160W is 74%   |                          | Branch2       | 1 RV160W                   | 172.16.1.2         | Notifications/Health/CPU        | Feb 15 2022 07:46:50   |       |
| A Warning        | The CPU utilizat | ion of AP6C71.0D54.03  | 2A4 is 26%               | Branch2       | AP6C71.0D54.02A4           | 172.16.1.163       | Notifications/Health/CPU        | Feb 15 2022 05:05:41   |       |
| A Warning        | The CPU utilizat | ion of AP5CE1.76F2.3F  | 0C is 20%                | Branch2       | AP5CE1.76F2.3F0C           | 172.16.1.164       | Notifications/Health/CPU        | Feb 15 2022 04:20:41   |       |
| н.<br>н. к. 1. 3 | 3 223            | H 20 - Por F           | inge                     | n 1.          |                            |                    | 11-10-11-01-01-04001            |                        |       |

## **Monitoring Defaults**

**Monitoring Profiles** allow you to control the device monitoring that is performed in the network. Monitoring Profiles may be applied at the organization level or at the system level. Organizations that choose to inherit system level monitoring profiles will have the behavior controlled by the **Monitoring Defaults** page.

To change the Monitoring Profiles applied across the system, follow the steps below.

- 1. Navigate to Assurance > Monitoring > Monitoring Defaults.
- **2.** Use the drop-downs to select the appropriate monitoring profile to be applied to devices of the corresponding type. See Managing Monitoring Profiles for more information on creating monitoring profiles.
- 3. Click Save.

See Monitoring Profiles for more information about the types of monitoring that can be performed and how to configure them. See Organizations for details on changing monitoring settings at the organization level.

## **Monitoring Profiles**

Monitoring Profiles control the data that is collected from devices and the notifications that are generated. Profiles can be applied to different types of devices within an organization or across the system. For instance some devices might need different monitoring requirements depending on their location or security requirements. Within a profile, two types of monitors are supported – **Notification Monitors** and **Reporting Monitors**.

Notification Monitors cause notifications and alerts to be generated, usually due to a change in device state or a parameter crossing a threshold. Notifications have different levels of severity – informational, warning and alert – and can be delivered through the following channels:

- Pop-up notifications of the Web UI.
- Email. This requires that email settings are correctly configured. See Managing Email Settings for more details.
- Help desk ticket. This requires integration with an application providing help desk services. See Managing Integration Settings for more details.
- Collaboration message. This requires integration with a collaboration application. See Managing Integration Settings for more details.

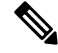

**Note** Cisco recommends you configure the Monitoring Profiles to ensure the average rate of 60 tickets and/or collaboration messages per hour is not exceeded. When communicating with external applications, sustained rates over this could result in API congestion and loss of events.

Active notifications are also visible in the **Notification Center** and are displayed in the device information views. Changes in notifications are also recorded in the **Event Log** 

Reporting monitors collect the data used for the wireless reports and traffic graphs in the monitoring dashboard.

Multiple monitoring profiles can be created, and different profiles can be assigned to different device types at the system level or on a per-organization basis. For more information on assigning monitoring profiles to devices, see Organizations and Monitoring Defaults, on page 3.

#### Add a New Monitoring Profile

- 1. Navigate to Assurance > Monitoring > Monitoring Profiles.
- 2. Click the + (plus) icon to create a new profile
- **3.** Specify a name for the profile and an organization to associate the profile to. You can also specify All Organizations here, allowing the profile to be used with any organization or as a system level default.
- You can also provide a description for the profile and a comma-separated list of email address to receive notifications.
- 5. Click Save
- 6. The screen updates to display the different notification and reporting monitors. You can enable and disable individual monitors using the controls provided.
- 7. The notification monitors have additional settings that can be modified by clicking the Edit icon for the monitor. The settings will vary between monitors, but include the notification types that should be generated, the severity of the notification, and the thresholds that should trigger the notification.

#### **Copy an Existing Monitoring Profile**

To copy an existing monitoring profile, follow the steps below.

1. Navigate to Assurance > Monitoring > Monitoring Profiles.

- 2. Select the check box next to the profile to be copied and click the Save As icon.
- 3. Update the profile name, description, organization and email address(es) as required, then click Save.
- Make changes to the notification and reporting monitors as required. You can restore the monitor settings to the defaults by clicking the **Reset to defaults** button.

#### Modify a Monitoring Profile

To modify an existing monitoring profile, follow the steps below.

- 1. Navigate to Assurance > Monitoring > Monitoring Profiles
- 2. Select the check box next to the profile to be copied and click the Edit icon.
- 3. Update the profile settings and email address(es) as required, then click Save.
- Make changes to the notification and reporting monitors as required. You can restore the monitor settings to the defaults by clicking the **Reset to defaults** button.

### **Remove a Monitoring Profile**

- 1. Navigate to Assurance > Monitoring > Monitoring Profiles.
- 2. Select the check box next to the profile to be copied and click the **Delete** icon.

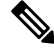

Note If the profile is in use as an organization-level monitoring profile, then the corresponding organization and device type will be updated to inherit the system-level configuration. Profiles that are in use as system-level monitoring profiles can not be removed. Remove the profile from the Assurance > Monitoring > Monitoring Defaults page before deleting it.

### **Device Integrity**

This service analyzes the integrity of your Cisco product by verifying key components of Cisco's software and hardware that include Cisco's Trustworthy Technologies. These security technologies are designed into Cisco Networking devices to protect against counterfeit and software modification and verify that Cisco products are operating as intended.

| Cisco Business Dashboard                                                      | Administration                                                                                                    |                                               |                    |             |                                                             |  | 0 0 0 0 |
|-------------------------------------------------------------------------------|----------------------------------------------------------------------------------------------------|-----------------------------------------------|--------------------|-------------|-------------------------------------------------------------|--|---------|
| Device Integrity                                                              |                                                                                                    |                                               |                    |             |                                                             |  |         |
| Open device command line interface (CLI),<br>copy and run the below commands. | DNI265000B5 O<br>Catalyst 1300 Series Managed Switch, 16-port GE, Po                                                                                                    | E, 4x10G SFP+ (C1300-1                        | 6P-4X)             |             |                                                             |  |         |
| \$ show inventory C copy<br>\$ show platform suci certificate                 | <ul> <li>Device integrity check passed.</li> </ul>                                                                                                    |                                               |                    |             |                                                             |  |         |
| sign nonce 2001382911<br>\$ show platform integrify sign<br>nonce 836368255   | Device Identification                                                                                                    | Product                                       |                    | Certificate |                                                             |  |         |
| 2 Paste or upload the CLI output.                                             | Device Identified                                                                                                    | Product ID                                    | C1300-16P-4X       | Certificate | High Assurance SUDI CA                                      |  |         |
| Annue von en en en en en en en en en en en en en                              | SUDI Validation Class Rest CA Class SUD Sel-CA Class SUD Sel-CA Class SUD Sel-CA Class SUD Sel-CA Class SUD Sel-CA Class SUD Sel-CA Class SuD Sel-CA Class SuD | Boot Loader<br>Version<br>Firmware<br>Version | 1.0.76<br>4.0.0.91 | Valid Till  | Pagi-Robalinio Soli CA<br>Cisco<br>2022-12-29<br>2099-08-09 |  |         |

To verify device integrity, follow these steps:

- 1. Copy the CLI commands.
- 2. Open the device command line interface (CLI), paste and run the CLI commands.
- 3. On the CBD GUI, paste the CLI outputs or save the CLI outputs into a file, then upload.
- 4. Click Verify.

## **Notifications**

This segment contains the following sections:

### **About Notifications**

Cisco Business Dashboard generates notifications when different events occur in the network including Connectwise or Webex teams integration notifications. A notification may generate an email or a pop-up alert that appears in the lower right corner of the browser, and all notifications are logged for later review.

Notifications can also be acknowledged when they are no longer of interest. Those notifications will be hidden from the **Notification Center** by default.

### Supported Notifications

The following table lists the notifications supported by Cisco Business Dashboard

| Event                                                                   | Level       | Description                                                                    | Clears Automatically?                               |  |  |  |  |
|-------------------------------------------------------------------------|-------------|--------------------------------------------------------------------------------|-----------------------------------------------------|--|--|--|--|
| Device Notifications for Access Points, Routers, IP Phones and Switches |             |                                                                                |                                                     |  |  |  |  |
| Reachability/Device<br>Discovered                                       | Information | A new device is detected on the network.                                       | Yes, 5 minutes after the device is discovered.      |  |  |  |  |
| Reachability/Device<br>Unreachable                                      | Warning     | A device is known through a discovery protocol, but is not reachable using IP. | Yes, when the device is reachable through IP again. |  |  |  |  |
| Reachability/Device<br>Offline                                          | Alert       | A device is no longer detectable<br>on the network                             | Yes, when the device is rediscovered.               |  |  |  |  |
| Credential<br>Required/SNMP                                             | Warning     | The Probe is unable to access the device due to an authentication error.       | Yes, when the Probe authenticates.                  |  |  |  |  |
| Credential<br>Required/User ID                                          | Warning     | The Probe is unable to access the device due to an authentication error.       | Yes, when the Probe authenticates.                  |  |  |  |  |

### **Table 1: Supported Notifications**

| Event                                      | Level         | Description                                                                                                    | <b>Clears Automatically?</b>                                              |
|--------------------------------------------|---------------|----------------------------------------------------------------------------------------------------|---------------------------------------------------------------------------|
| Credential<br>Required/Password<br>Expired | Warning       | The password has expired for the admin user on the device.                                                                                                    | Yes, when the password on the device has been reset.                      |
| Configuration<br>Mismatch                  | Alert         | The current device configuration<br>does not match the configuration<br>specified in Cisco Business<br>Dashboard configuration profiles<br>and device settings. | Yes, when the configuration mismatch is resolved.                         |
| Device Service/SNMP                        | Warning       | SNMP is disabled on the device.                                                                                                    | Yes, when SNMP is enabled.                                                |
| Device Service/Web<br>service              | Warning       | The web service is disabled on the device.                                                                                                    | Yes, when web service API is enabled                                      |
| Health                                     | Warning/Alert | The device health level changes to warning or alert.                                                                                                    | Yes, when the device health returns to normal.                            |
| Cisco Support Notific                      | ations        |                                                                                                    |                                                                           |
| Firmware                                   | Information   | A later version of firmware is available on cisco.com                                                                                                    | Yes, when the device is updated to the latest version.                    |
| End of Life                                | Warning/Alert | An End of Life bulletin is found<br>for the device or an End of Life<br>milestone has been reached.                                                             | No                                                                        |
| Maintenance Expiry                         | Warning/Alert | The device is out of warranty<br>and/or does not have a currently<br>active maintenance contract.                                                               | Yes, if a new maintenance contract is taken out.                          |
| Device Health Notifica                     | ations        |                                                                                                    |                                                                           |
| CPU                                        | Warning/Alert | Device CPU usage exceeds maximum thresholds.                                                                                                    | Yes, when the CPU usage returns to a normal level.                        |
| Uptime                                     | Warning/Alert | Device uptime is below minimum thresholds.                                                                                                    | Yes, when the device uptime exceeds minimum levels.                       |
| Connected Clients                          | Warning/Alert | The number of connected clients exceeds maximum thresholds.                                                                                                    | Yes, when the number of connected clients returns to an acceptable level. |

# **Viewing and Filtering Current Device Notifications**

To view currently active notifications for a single device or all devices, do the following:

**Step 1** In the **Home** window, click **Notification Center** icon on the top right corner of the global tool bar. The number badge on the icon specifies the total number of unacknowledged notifications outstanding, and the color of the badge indicates the highest severity level currently outstanding.

Any notifications currently outstanding are listed below the icons in the **Notification Center**. The number on the severity icon provides a total of the number of notifications in each of the following categories:

- Information (green circle icon)
- Warning (orange triangle icon)
- Alert (red inverted triangle icon)
- **Step 2** In the **Notification Center**, you can perform the following actions:
  - Acknowledge a notification—Check the check box against the notification to acknowledge it. You may acknowledge all notifications in the display by checking the ACK All checkbox
  - Filter the displayed notifications—Instructions for this action is provided in the following step
- **Step 3** The Filter box limits the notifications displayed in the table. By default, notifications of all types and all severity levels will be displayed. To change an existing filter, double click on that filter to change the setting. To add a new filter, click on the Add Filter label and select a filter from the dropdown list. The following filters are available:

| Filter            | Description                                                                                                    |
|-------------------|----------------------------------------------------------------------------------------------------|
| Notification Type | The type of notification to be displayed. For example, to display notifications for devices that are offline, choose <b>Device Offline</b> from the drop-down list.                                                                          |
| Severity          | <ul> <li>The severity level of the notifications to be displayed. It can be one of the following:</li> <li>Info</li> <li>Warning</li> <li>Alert</li> <li>You may include higher severity levels by selecting the Higher checkbox.</li> </ul> |
| Include Ack       | Include notifications that have been acknowledged.                                                                                                    |
| Network           | Displays notifications for the specified network(s). Start typing in the filter and matching networks will be listed in a dropdown. Click to select the desired network.<br>You may include multiple networks in the filter.                 |
| Device            | Displays notifications for the specified device(s). Start typing in the filter and matching devices will be listed in a dropdown. Click to select the desired device.<br>You may include multiple devices in the filter.                     |

Note

e Notifications for individual devices may be seen in the **Basic Info** and the **Detailed Info** panels for the device.

To control how you receive notifications, change the notification settings at the organization or system level.

### **Viewing and Filtering Historical Device Notifications**

The occurrence or change in state of any notification is recorded as an event on the Dashboard, and may be viewed through the Event Log. A subset of the event log can be viewed through the following panels:

The Basic Info panel or the Device Detail panel displays individual devices.

The Basic Info Panel shows only the last 24 hours worth of events.

The Device Detail panel shows all historical data for the device that is available.

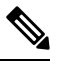

Note

The **Device Detail** panel can be filtered to help isolate those events you are interested in. See About the Event Log for more information on viewing and filtering historical events.

#### Assurance